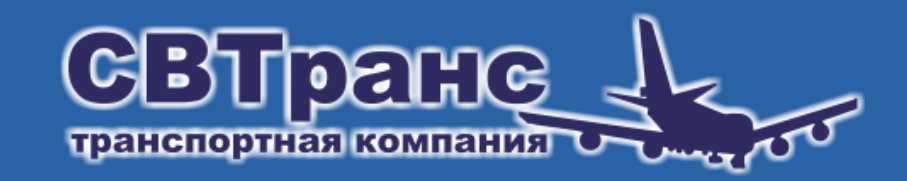

## Инструкция для пользователей сайта www.svtrans14.ru

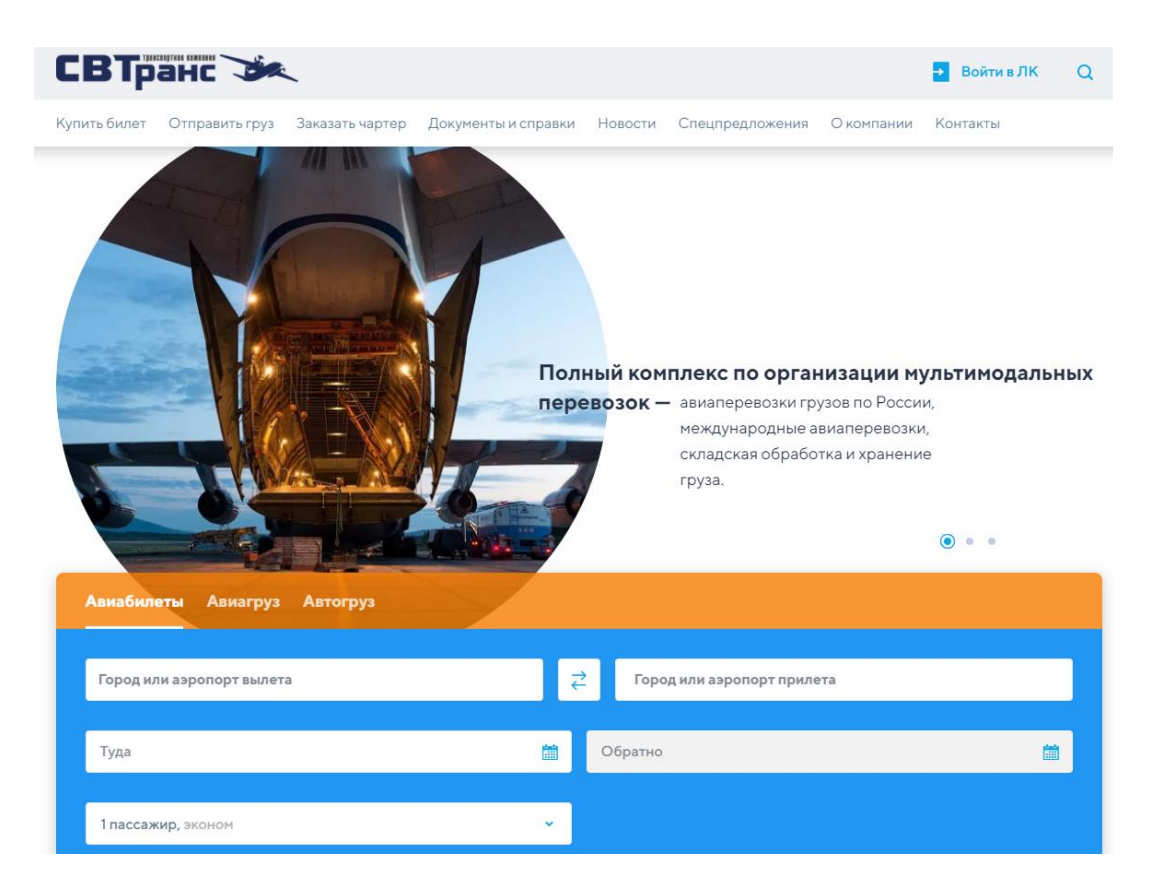

## Уважаемые коллеги!

Мы рады видеть Вас в кругу наших партнеров и приглашаем ознакомиться с регламентом оформления проездных документов на сайте нашей компании.

Добро пожаловать на новый уровень обслуживания! 1. Для доступа на сайт компании ООО «СВТранс» необходимо запустить браузер и ввести в адресную строку следующий адрес: <a href="http://www.svtrans14.ru">www.svtrans14.ru</a>

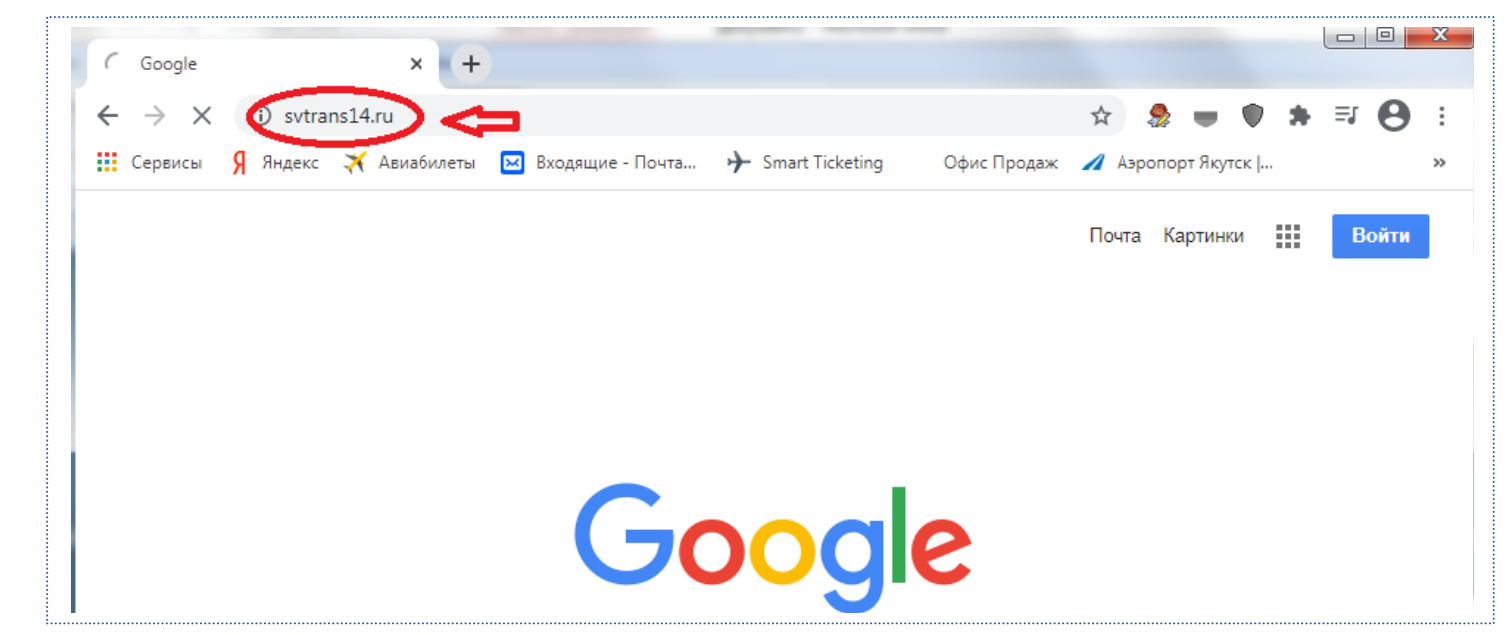

2. Для авторизации перейдите на страницу активации <u>личного кабинета</u>:

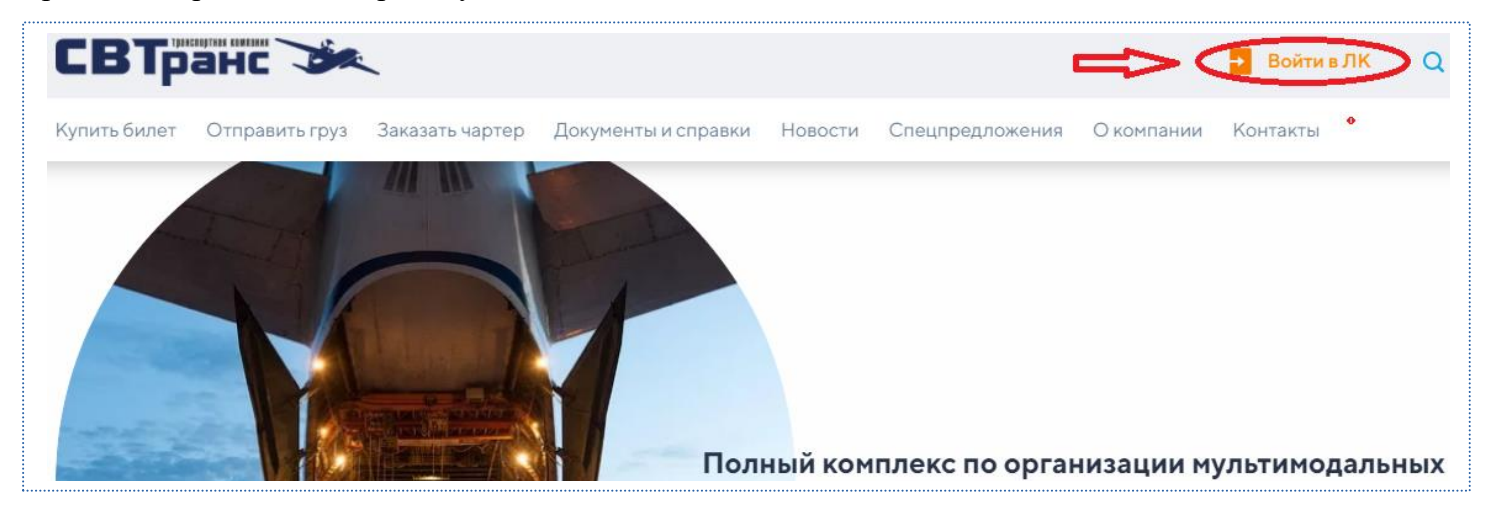

3. После Вы попадаете на страницу Входа и Регистрации:

| СВТранс Эк авиабилеты                           | Войти                                   | - |
|-------------------------------------------------|-----------------------------------------|---|
|                                                 |                                         |   |
| Якутск, Россия укз 🚑 Куда (город или а          | и а Вход 🗙 и обратно 1 взрослый 🗸 Найти |   |
| Маршрут В одну сторону Туда и обратно Сложный м | ма Логин (эл. почта)                    |   |
| Еще параметры 🗸                                 | Пароль                                  |   |
|                                                 | <u>Забыли пароль? Регистрация</u> Войти |   |

4. При заключении договора создается учетная запись, поэтому для входа в личный кабинет Вам достаточно ввести <u>логин и временный</u> <u>пароль</u>, предоставленный нашим сотрудником:

| Куда (город или а | Вход                               | × | И обратно | 1 взросл |
|-------------------|------------------------------------|---|-----------|----------|
| братно Сложнь ма  | Тестовая компания СВТранс < ЛОГИН  |   |           |          |
|                   | 🗲 временный пароль                 |   | フ         |          |
|                   | Забыли надали 2 – Регистрация ройт | 1 |           |          |

5. При авторизации в момент первого входа в личный кабинет предусмотрена опция изменения временного пароля на постоянный, который должен состоять минимум из 7 символов (должна быть хотя бы 1 цифра, 1 буква, 1 символ, отличный от буквы и цифры):

| СВТранс | АВИАБИЛЕТЫ ЖЕЛЕЗНОДОРОЖНЫЕ БИЛЕТЫ                                                                                                    | Личный кабинет | Тестовая компания 🗸 |
|---------|----------------------------------------------------------------------------------------------------|----------------|---------------------|
|         | Смена пароля при переом входе в систему<br>Минимум 7 символов. Должна быть хотя бы 1 цифра, 1 буква и 1 символ, отличный от буквы и цифры.<br>Для дополнительной защино: осласит у телной сименти при переоле оказе о систему переоле<br>Новый пароль<br>Повторите пароль<br>Сохранить |                |                     |

- 6. В дальнейшем Вы сможете заходить в личный кабинет, используя логин и созданный Вами новый пароль.
- 7. В личном кабинете основное меню состоит из вкладок «Мой профиль» и «Настройки»:

| СВТранс С                                                                                | Личный кабинет Тестовая компания 🔨 🗖 |
|------------------------------------------------------------------------------------------|--------------------------------------|
| · ۲                                                                                      | Мой профиль (Менеджер)               |
|                                                                                          | Настройки                            |
|                                                                                          | Выйти                                |
|                                                                                          |                                      |
|                                                                                          |                                      |
|                                                                                          |                                      |
|                                                                                          | Li interes                           |
| якутск, Россия Ука 🛶 Куда (город или азропорт) Когда 🛃 и осратно Тв                      | взрослый 🗸 Найти                     |
| Маршрут 🛛 В одну сторону 🛛 Туда и обратно Сложный маршрут Класс Эконом 🗸 🕑 Только прямые |                                      |
| Еще параметры 🗸                                                                          |                                      |

8. Вкладка «Мой профиль» состоит из 6 основных закладок: <u>«Заказы»</u>, <u>«ЖД заказы»</u>, <u>«Финансы»</u>, <u>«Мой профиль»</u>, <u>«Профиль компании» и «Список сотрудников»</u>.

В закладках <u>«Заказы» и «ЖД заказы»</u> отображается <u>история оформления авиа и ж/д билетов</u>, оформленных Вами за все время пользования личным кабинетом. В закладке <u>«Финансы»</u> отображается текущее состояние баланса пользователя и история бронирований авиа и ж/д билетов (история операций):

| СВТранс 🌫                                               | АВИАБИЛЕТЫ ЖЕЛ        | ІЕЗНОДОРОЖНЫЕ БИЛЕ | ты                 |
|---------------------------------------------------------|-----------------------|--------------------|--------------------|
| Заказы Жд-заказы Финанс                                 | мой профиль           | Профиль компании   | Список сотрудников |
| Информация для Тестовая компа                           | ания СВТранс изменить | 3                  |                    |
| Текущее состояние баланса Исто<br>Компания Тестовая ком | ория операций         |                    |                    |
| Доступный 1 000 000.00<br>овердрафт                     | ₽                     |                    |                    |

Закладка <u>«Профиль компании»</u> содержит <u>информационные данные о наименовании организации, о действующем между нами</u> контракте, контакты (адрес, e-mail, телефон/факс):

| Профиль компании<br>Название | Номер контракта | Адрес                                 | E-mail                 |  |
|------------------------------|-----------------|---------------------------------------|------------------------|--|
| Тестовая компания СВТранс    |                 | RU, 677000, Якутск, Лермонтова, 26, 1 | svtrans_tender@mail.ru |  |
| Телефон                      | Факс            |                                       |                        |  |
| +7(4112) 42-00-00            |                 |                                       |                        |  |
|                              |                 |                                       |                        |  |

Закладка <u>«Мой профиль»</u> содержит данные специалиста, ответственного за оформление авиа и ж/д билетов, также здесь можно поменять действующий пароль на новый:

| Контактные данные<br>Фамилия<br>Иванов                        | Имя<br>Иван                                                            | Отчество<br>Иванович   |  |
|---------------------------------------------------------------|------------------------------------------------------------------------|------------------------|--|
| Телефон                                                       | Адрес электронной почты <u>Подтвердить</u><br>svtrans_tender@mail.ru   |                        |  |
| Смена пароля<br>Старый пароль                                 | Новый пароль                                                           | Новый пароль (ещё раз) |  |
| Дополнительно                                                 |                                                                        |                        |  |
| <ul> <li>Дублировать сообщения в системе на e-mail</li> </ul> | <ul> <li>Получать информацию о лучших</li> <li>предвожениях</li> </ul> |                        |  |

В закладке «Список сотрудников» можно добавить данные часто летающих сотрудников компании.

9. Кликнув вкладку «Настройки», Вы попадаете на страницу основных настроек. КАРТИНКА

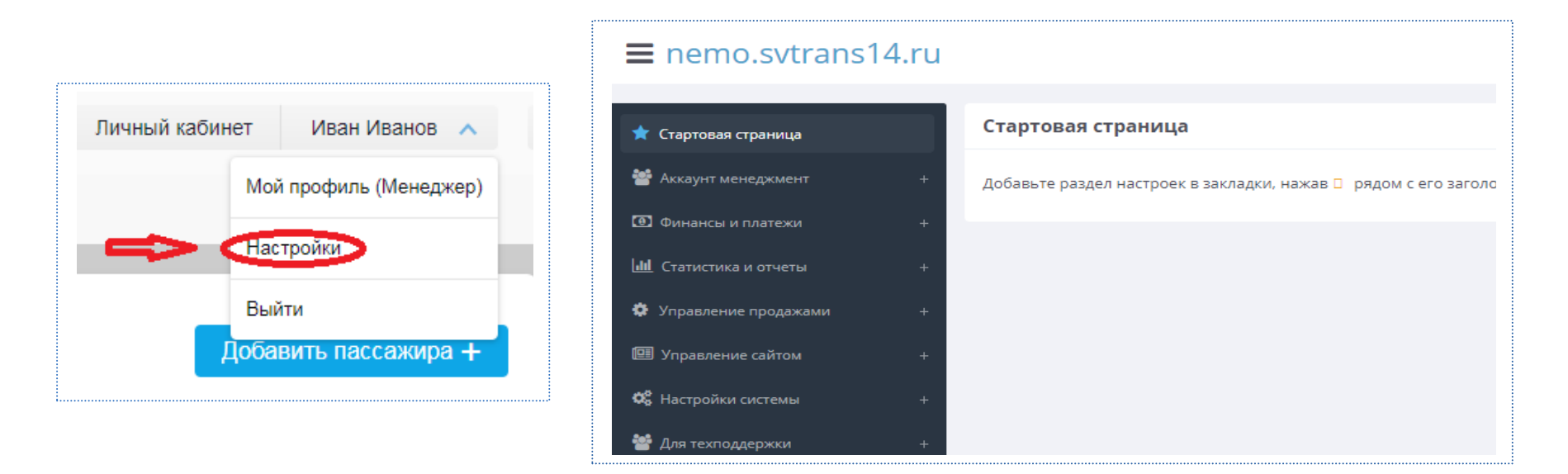

Вкладка <u>«Аккаунт менеджмент»</u> состоит из закладок <u>«Управление»</u>, <u>«Профили компаний» и «Профили пользователей»</u>. В <u>«Управлении»</u> Вы можете <u>добавить других пользователей</u> (сотрудники компании) для оформления проездных документов:

| ■ nemo.svtrans14.ru                                                                           |                            |                                                     |                |                 | Q Поиск Иван Иванов     | <ul> <li>Все языки (по умолчанию)</li> <li>Все языки (по умолчанию)</li> </ul> |
|-----------------------------------------------------------------------------------------------|----------------------------|-----------------------------------------------------|----------------|-----------------|-------------------------|--------------------------------------------------------------------------------|
| 🖈 Стартовая страница                                                                          | Управление                 | ☆ Добавить в закладки                               |                |                 |                         |                                                                                |
| <ul> <li>Аккаунт менеджиент –</li> <li>Агенты и пользователи –</li> <li>Управление</li> </ul> | Пользовател<br>Поиск польз | <b>ль:</b> Тестовая компания СВТранс из<br>ователя: | менить         | Поиск компании: |                         | <b>Q</b> Поиск                                                                 |
| 🛨 Профили компаний<br>🏝 Профили пользователей                                                 | + добавить по              | ользователя, группу или компани                     |                |                 |                         | Восстановление удаленных пользователей                                         |
| Финансы и платежи +                                                                           | Нет данных                 | рватели                                             |                |                 |                         |                                                                                |
| <ul> <li>Статистика и отчеты +</li> <li>Управление продажами +</li> </ul>                     | Группь                     | I                                                   |                |                 |                         |                                                                                |
| 💷 Управление сайтом +                                                                         | N₂                         | Название группы                                     | Наследуется от | По умолчанию    | Для новых пользователей | Ред. Удл.                                                                      |
| Ф8 Настройки системы +                                                                        | 437660                     | id437660                                            |                | Да              | Нет                     | 1                                                                              |
| 警 Для техподдержки +                                                                          | 437662                     | id437662                                            |                | Нет             | Да                      | 1                                                                              |
|                                                                                               | 🗸 сохранить в              | ice                                                 |                |                 |                         |                                                                                |

В закладке «Профили компаний» можно вносить <u>изменения в справочные данные компании</u>, в том числе поменять банковские реквизиты:

| ■ nemo.svtrans14.                                                     | ru                                  |                           |
|-----------------------------------------------------------------------|-------------------------------------|---------------------------|
| 🚖 Стартовая страница                                                  | Профили компаний 🛱 Добавить в з     | акладки                   |
| Аккаунт менеджмент Агенты и пользователи                              | –<br>Пользователь: 希 Тестовая компа | ания СВТранс изменить     |
| <ul> <li>Доравление</li> <li>Профили компаний</li> </ul>              | Название компании                   | Тестовая компания СВТранс |
| Профили пользователей                                                 | Официальное название                | Тестовая компания СВТранс |
| Финансы и платежи                                                     | +                                   | 000000000                 |
| <ul> <li>Статистика и отчеты</li> <li>Управление продажами</li> </ul> | +<br>+ OFPH                         | 0000000000                |
| <ul> <li>Управление сайтом</li> <li>Настройки системы</li> </ul>      | +<br>Валюта<br>+                    | Российский Рубль (RUB)    |
| 曫 Для техподдержки                                                    | + Страна                            | Россия [RU]               |

В закладке «Профили пользователей» можно вносить изменения в данные пользователей компании:

| ≡ nemo.svtrans14.ru                                                       |                                                                              |                           |  |
|---------------------------------------------------------------------------|------------------------------------------------------------------------------|---------------------------|--|
| \star Стартовая страница                                                  | Профили пользователей 🕁 Добавить в закладки                                  |                           |  |
| <ul> <li>Аккаунт менеджмент –</li> <li>Агенты и пользователи –</li> </ul> | Пользователь: 🛠 Тестовая компания СВТранс — 😋 Иванов Иван Ивановичу изменить |                           |  |
| 🚓 Управление<br>★ Профили компаний                                        | Id пользователя                                                              | 437661                    |  |
| Профили пользователей                                                     | Логин                                                                        | Тестовая компания СВТранс |  |
| <ul> <li>Финансы и платежи +</li> </ul>                                   |                                                                              |                           |  |

Вкладка <u>«Статистика и отчеты»</u> содержит <u>статистические данные</u> по оформленным Вами билетам за все время пользования данной опцией. Для Вашего удобства отчеты поделены на две категории – <u>«Отчет по авиазаказам» и «Отчет по ж/д-заказам»</u>:

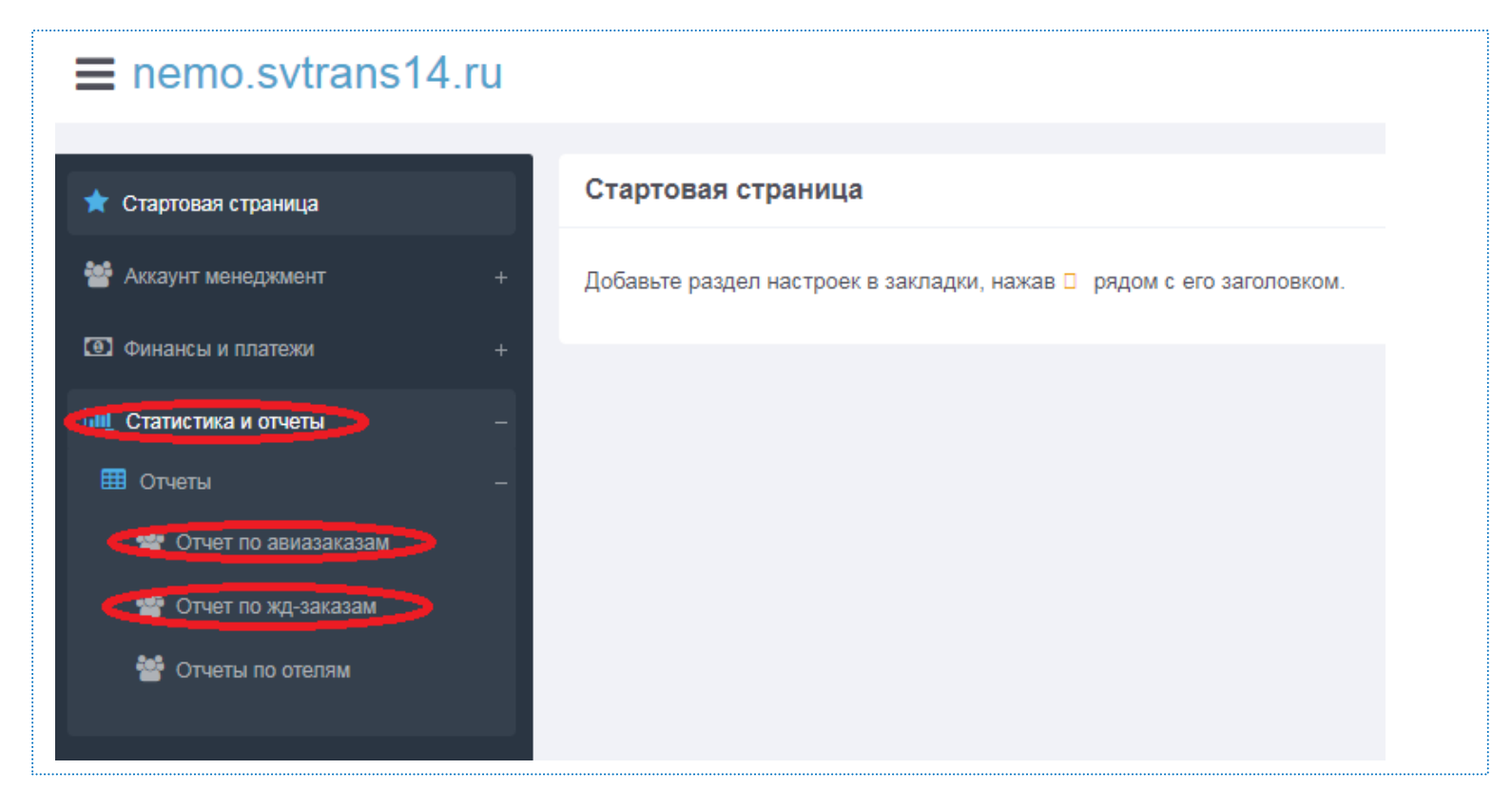

10. Если у Вас возникла необходимость в обмене или возврате уже оформленных билетов, просим в разумные сроки направить соответствующим образом заполненную заявку на электронную почту <u>ticket@svtrans14.ru</u>.

## Спасибо за внимание!

Если у Вас остались к нам вопросы:

тел.: +7 (4112) 402-409

e-mail: <a href="mailto:support@svtrans14.ru">support@svtrans14.ru</a>